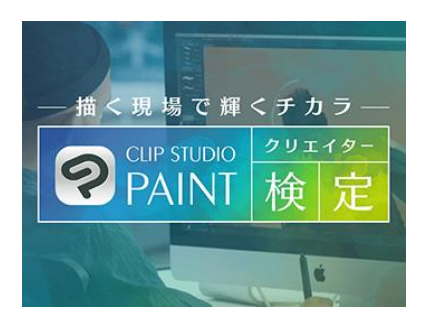

# < CSPクリエイター検定> 団体受験マニュアル

# CSPクリエイター検定運営事務局

- ・試験日当日の流れ ・・・P6~
- ・トラブルシューティング ・・・P16~
- ・お問い合わせ先・・・P22

### 団体受験 お申し込みの条件

20名以上のお申し込みで、試験会場として学校内・企業内での受験が可能です。

①受験料は請求書による団体様宛の一括請求となります。

<団体割引受験料>

「ベーシック:5,200円(税込)」

「イラスト・マンガ・アニメーション: 各8,500円(税込)」

②試験日は各試験回の試験期間中の日程から任意で設定が可能です。
 ※試験日は公平性を期すため、できる限り1日で実施してください。
 (一斉開始する場合は100名までとなります)
 ※土日祝日の試験日設定も可能ですが、コールセンターは平日10時~17時となっております。

問い合わせ対応は平日のみとなります。予めご了承くださいませ。

③団体受験はPCがある試験会場をご用意いただく必要があります。 学校や企業にあるPCを使用しての受験も可能です。

※事前に使用するPCが対応しているか「体験版」にてご確認の上、お申し込みください。 体験版はPCで受験してください。スマートフォン・タブレットには対応しておりません。 ▼体験版試験URL

https://clipstudiopaint.mc-plus.jp/exam/trial/

団体受験 お申込み~結果通知まで

1) 団体申込書に必要事項をご記入の上、事務局宛にメールにてご提出ください。 メール本文に「CLIP STUDIO PAINTクリエイター検定 団体受験申込希望」と記載ください。

団体申込書提出先 【CLIP STUDIO PAINTクリエイター検定運営事務局】 <u>clipstudiopaint@kentei-uketsuke.com</u>

- 2)申込内容に応じて、請求書PDFをメールにて送付いたします。 期日までにお振り込みをお願いいたします。
- 3) 団体担当者宛にメールにて、受験に必要な「受験ID・パスワード」をご連絡いたします。
- 4) 試験当日は下記「試験URL」に「受験ID・パスワード」でログインの上、受験してください。 試験URL: <u>https://clipstudiopaint.mc-plus.jp/exam/</u>
- 5) 試験後に結果レポートが表示され印刷が可能です。 ※事務局からの結果レポート送付は行っておりません。 ※担当者様による一括印刷機能はございません。必要な場合は受験者自身で印刷をお願いします。
- 6) 合格された方には後日、団体担当者宛に合格認定証が送付されます。 ※送付時期は実施概要ページをご確認ください。

### 団体受験 試験日までの準備について

〇団体担当者様が準備すること

### ①PCがある試験会場をご用意ください。(学校や企業にあるPCも使用可能です)

<PCについて事前にご確認ください>

以下の推奨環境を満たすPCをご用意ください。

※推奨環境を満たしておらず、試験が正常に実施できない場合、

検定運営事務局では一切の責任を負いかねます。予めご了承ください。

|        | Windows                                         | MacOS (macOS)                                 |
|--------|-------------------------------------------------|-----------------------------------------------|
| 対応OS   | Windows10/11                                    | OS X 10.12以上                                  |
| 対応ブラウザ | Microsoft Edge 最新バージョン<br>Google Chrome 最新バージョン | Apple Safari 最新バージョン<br>Google Chrome 最新バージョン |

使用するPCが対応しているか「体験版」でもご確認いただけます。 ※体験版はPCで受験してください。スマートフォン・タブレットには対応しておりません。

### ▼体験版試験URL

https://clipstudiopaint.mc-plus.jp/exam/trial/

試験当日は、別途担当者様にお送りする「受験ID・パスワード」でログインいただきます。 ※「受験ID・パスワード」は使用するPCにてコピー&ペーストできる状態にしてください。

### ②試験当日に試験監督を行う方を決めてください。

※試験監督者の派遣は行っておりません。団体担当者様にてご用意ください。
 ※団体担当者宛以外の方が試験監督を行っても構いません。
 ※試験監督は受験できません。団体担当者が受験する場合は別途試験監督をご手配ください。

▼ログイン

### ①ログインIDとパスワードを入力してください。 https://clipstudiopaint.mc-plus.jp/exam/

|      | こにP STUDIO   クリェイター   PAINT   検 |  |
|------|---------------------------------|--|
|      | ログイン                            |  |
|      | ユーザID                           |  |
|      | パスワード                           |  |
|      | ログイン                            |  |
|      |                                 |  |
|      | <u>ر،</u>                       |  |
| )רם? | ヴイン」をクリックしてください。                |  |

### ▼試験選択(申込済みの試験のみ表示されます)

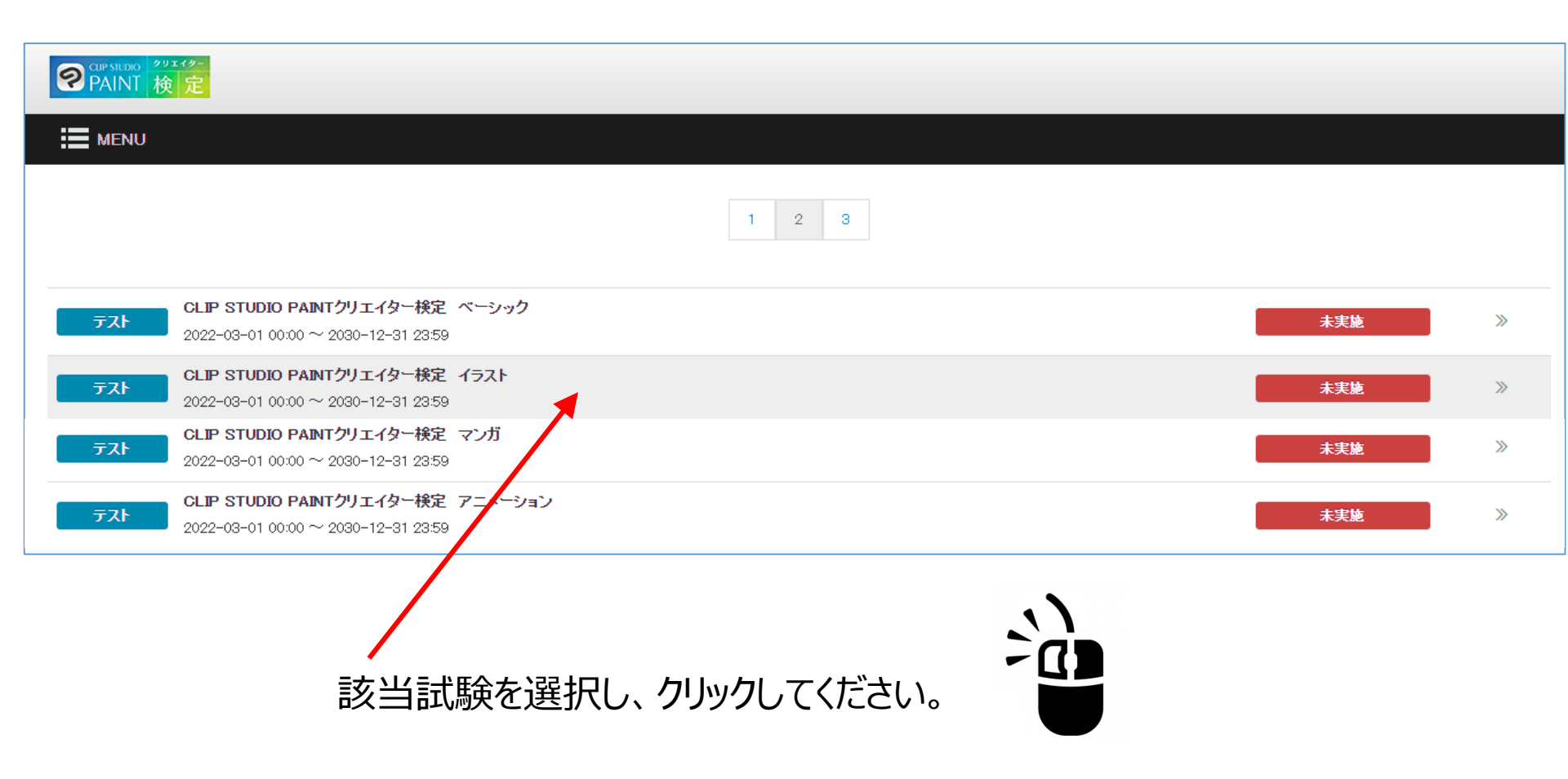

| ▼試験開始前  |                                           | 注意事項                                                     |     |
|---------|-------------------------------------------|----------------------------------------------------------|-----|
|         |                                           | 解答情報が正しく処理できなくなるため、解答中は以下の操作は行わないようにお願いいたします。            |     |
|         |                                           |                                                          |     |
|         |                                           | <ul> <li>フラリガの用品がよみ(0Lード)</li> <li>■ 読みポタンの使用</li> </ul> |     |
|         |                                           |                                                          |     |
| MENU    |                                           |                                                          | 閉じる |
|         |                                           |                                                          |     |
| コンテンツ名  | CLIP STUDIO PAINTクリエイター検定 イラスト            |                                                          |     |
| コンテンツ種別 | テスト                                       |                                                          |     |
| 実施状況    | 未実施                                       | / 注音事頂をクリックすスと                                           |     |
| 実施期間    | 2022-03-01 00:00 ~ 2030-12-31 23:59       |                                                          |     |
| 実施可能回数  | 1 回のみ                                     | パッノアッノか衣示されま9。                                           |     |
| 出題数     | 50 問                                      |                                                          |     |
| 制限時間    | 60 分                                      |                                                          |     |
| 中断      | 不可                                        |                                                          |     |
|         |                                           |                                                          |     |
|         | 注意事項(必由                                   | <u>「お読みください」</u>                                         |     |
|         | it,                                       | <b>をする</b>                                               |     |
|         | ☑ 開始前に採                                   | 作説明を表示する                                                 |     |
|         |                                           |                                                          |     |
|         |                                           |                                                          |     |
|         |                                           | • • •                                                    |     |
| 「閂ナ     | 始前に操作説明を表示する                              |                                                          |     |
|         |                                           |                                                          |     |
| 「美」     | 池りる」をクリックしてくたさい。                          |                                                          |     |
|         |                                           |                                                          |     |
|         |                                           |                                                          | Ş   |
|         | - 「「「」」」:「「」」:「」」:「」」:「」」:「」」:「」」:「」」:「」」 | ません (評能時間もカウントさりません)                                     | (   |

※この時点ではまだ試験は開始されません。(試験時間もカウントされません)

### ▼操作説明画面①実施開始前

| ▼ 実施開始前                                  |
|------------------------------------------|
| 実際にご利用いただくコンテンツでは設定によりご利用いただけない機能がございます。 |
|                                          |
| コンテンジ名                                   |
| 2 3                                      |
| 実施時間:30分 設問数:25問                         |
|                                          |
|                                          |
|                                          |
|                                          |
|                                          |
|                                          |
|                                          |
|                                          |
|                                          |
| 5<br>                                    |

### 操作説明画面が表示されます。 事前説明時間を設ける際は適宜アナウンス してください。

#### ※本試験は「実施時間60分」「設問数50問」です。

| 1 | コンテンツ名 | コンテンツの名称が表示されます。                                                         |  |
|---|--------|--------------------------------------------------------------------------|--|
| 2 | 実施時間   | コンテンツの制限時間が分単位で表示されます。制限時間に達すると解答できなくなります。<br>実施するコンテンツの制限時間は「60分」となります。 |  |
| 3 | 出題数    | コンテンツの出題数が表示されます。<br>実施するコンテンツの出題数は「50間」となります。                           |  |
| 4 | 実施案内   | 実施にあたっての注意事項等が記載されます。必ずお読みいただいたうえで実施開始してください。                            |  |
| 5 | 開始     | 実施開始ボタンとなります。<br>クリックすると1問目が表示され、時間の計測が開始されます。                           |  |

### ▼操作説明画面②実施開始後

|                                                                                                    | 7 《前頁 10/24 次頁 > 9 10 聚沙時間:0029                                                                                                    |
|----------------------------------------------------------------------------------------------------|----------------------------------------------------------------------------------------------------|
| 1       2       3         4       5       6         7       0       0         11       12         13       14       15         10       17       16         10       20       21         22       23       24         25       12 | 11       開10       設開テキスト       設開テキスト       設開テキスト       設開テキスト       設開テキスト       設開テキスト       設開テキスト       設開テキスト       設開テキスト       設開テキスト       設開テキスト       設開テキスト       設開テキスト       設開テキスト       設開テキスト       設備テキスト       設備テキスト       調用       13       調用       14       15       16 |

### 操作説明画面が表示されます。 事前説明時間を設ける際は適宜アナウンス してください。

※本試験は「実施時間60分」「設問数50問」です。
 ※制限時間内に試験を終了する場合は

 画面右下にある「終了」ボタンを押すと、
 時間途中でも試験終了が可能です。
 ※一度試験を終了すると試験画面には戻れませんので
 ご注意ください。

(終了前に解答のアップロード確認画面がポップアップ 表示されます)

@いいえ

1()

| 6  | メニューボタン                          | クリックするとサブメニューが表示されます。(21以降を参照してください。)                                                                                             |                       |
|----|----------------------------------|----------------------------------------------------------------------------------------------------|-----------------------|
| 7  | ページ78動<br>(前ページス)                | 前のページへ移動するボタンです。(先頭のページではクリックできません。)                                                                                              |                       |
| 8  | 表示中ページ / 全体ページ数                  | 実施するコンテンツ全体のページ数のうち、何ページ目を表示しているかが表示されます。                                                                                         |                       |
| 9  | ページ7移動<br>( )次ページ <sup>ス</sup> ) | 次のページへ移動するボタンです。(最後のページではクリックできません。)                                                                                              |                       |
| 10 | 列山時間                             | 制隊時間に対する対差」時間が表示されます。<br>実施するコンテンツの制隊時間は「60分」となります。                                                                               |                       |
| 11 | コンテンツ名                           | コンテンツの名称が表示されます。                                                                                                    |                       |
| 12 | 解答状況一覧 (俯瞰図)                     | 設問番号の一覧表が表示されます。 クリックすることで対象の設問に移動することができます。<br>実施するコンテンツでは画面の左側に表示されています。                                                        | 解答をアップロードします。よろしいですか? |
| 13 | 時間                               | 設問が表示されます。画像が設定されている場合は画像も表示されます。<br>詳しくは「解答方法・解答状況について」をご参照ください。                                                                 |                       |
| 14 | 後で見直す                            | クリックすると、解答状況一覧(原職図)上の対象設問に「りマークが表示されます。後から見直しを行いたい場合などにご利用いただけま<br>「?」マークが表示された状態でもう一度クリックすると「?」マークは解除されます。                       | T.                    |
| 15 | 答え合わせ                            | クリックすると対象設問の答え合わせを行います。答え合わせを行った後は解答の変更すできません。<br>ラーニングモードのみでご利用いただける機能のため、実施するコンテンツではご利用いただけません。<br>詳しくは「解答方法・解答状況について」をご参照ください。 | Ø (\$t)               |
| 16 | 設問移動<br>( )次の)股間へ )              | クリックすると次の設問へ移動します。(最後のページではクリックできません。)                                                                                            |                       |
|    |                                  | クロックオスと実体中の一つテンジェージョンのホーナ                                                                                                    |                       |
|    |                                  | 実施するコンテンツではご利用いただけません。                                                                                                    |                       |
| 18 | 終了                               | クリックすると解答情報をアップロードしてコンテンツを終了します。終了する際コま必ずこのボタンをクリックしてください。                                                                        | ※本試験は中断できません。         |

### ▼操作説明画面③ボタンと解答状況

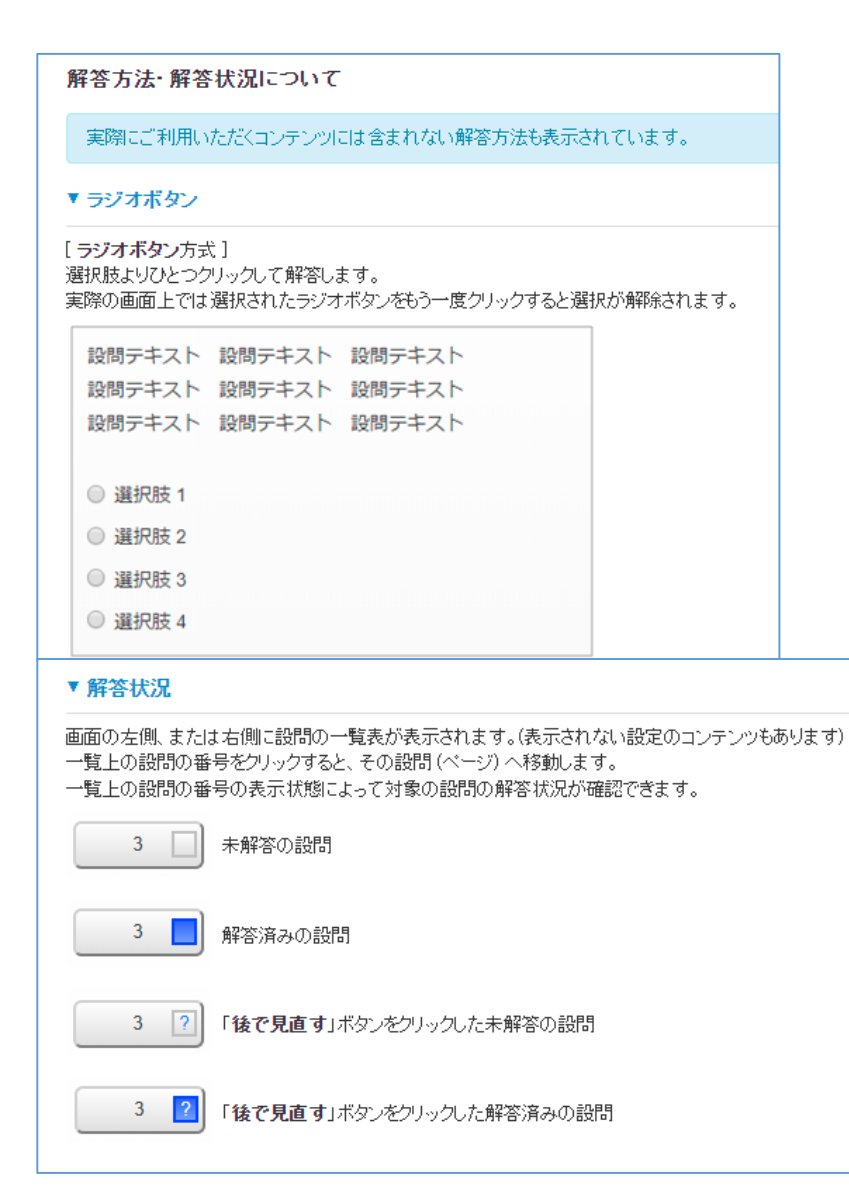

### 操作説明画面が表示されます。 事前説明時間を設ける際は適宜アナウンス してください。

※本試験はラジオボタンによる選択問題のみです。

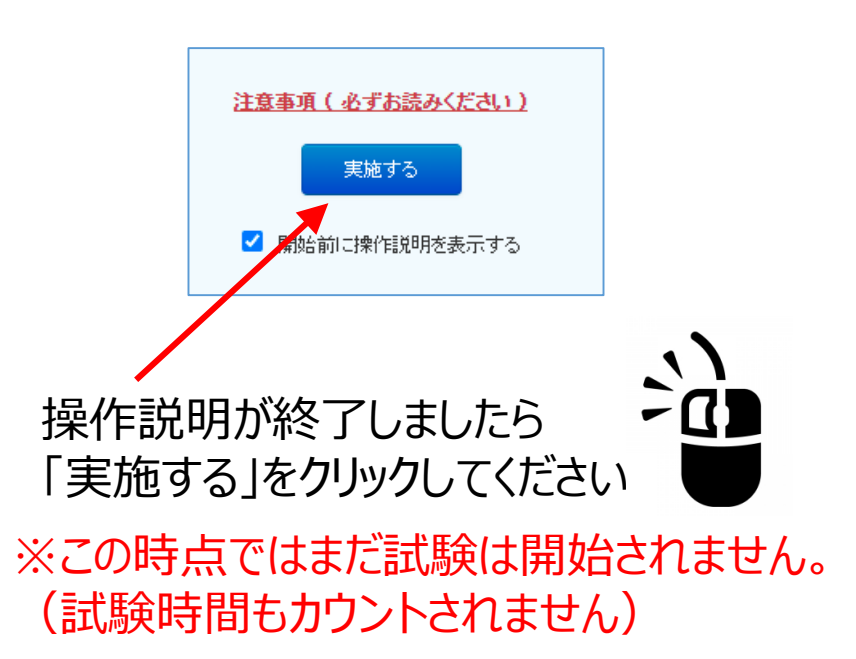

▼試験開始前画面

| ② CUP STUDIO PAINT クリエイター<br>PAINT 検定 CLIP STUDIO PAINT クリエイター検定 イラスト      |
|----------------------------------------------------------------------------|
| 実施時間:60分 設問数:50問                                                           |
| CLIP STUDIO PAINTクリエイター検定のご案内                                              |
| CLIP STUDIO PAINTクリエイター検定 イラストを受験いただき、誠にありがとうございます                         |
| 【試験概要】<br>試験時間:60分 問題数:50問<br>合格基準:60点以上(1問1点~3点)                          |
| 【受検の流れ】<br>[開始]ボタン → 試験開始 → 試験画面 → [終了]ボタン → 実施結果画面(合否確認)                  |
| 本試験を実施いただく前に、以下の注意事項をご一読ください。                                              |
| 【注意事項】                                                                     |
| ●開始                                                                        |
| <u></u>                                                                    |
| 画面をスクロールしてご案内事項をすべて確認のうえ、<br>「開始」をクリックしてください。                              |
| ※ 開始」をクリックした時点で試験時間のカワントが始まります。<br>一斉開始する場合は受験者全員がこの画面が表示されていることを確認してください。 |

▼試験終了(解答のアップロード)

試験画面右下の「終了」ボタンを押すと、 「解答をアップロードします。よろしいですか?」とメッセージが表示されます。 [はい」ボタンをして、解答をアップロードしてください。採点処理に進みます。 (「いいえ」ボタンを押すと試験画面に戻ります)

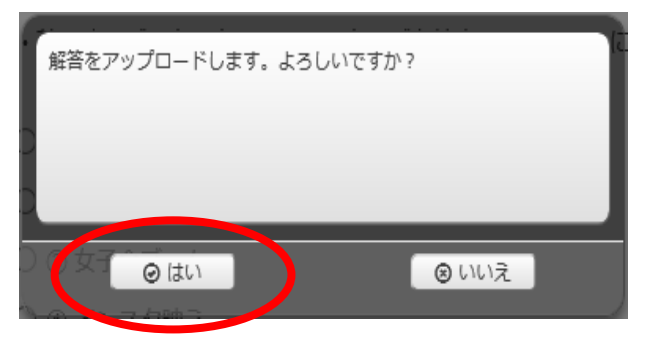

制限時間を過ぎた場合は、「時間切れになりました。『終了』ボタンを押してください。」との メッセージが表示されます。 [終了] ボタンを押して解答をアップロードしてください。

| 時間切れになりました。 | 『終了』ボタンを押してください。 |
|-------------|------------------|
|             |                  |
|             |                  |
|             | ◎終了              |
|             |                  |

※解答をアップロードをしないと採点処理されません。必ず上記どちらかの処理を行ってください。

▼試験終了画面

### 解答のアップロードが完了しましたら、試験終了画面に移動します。

#### 試験結果を印刷する場合は「印刷」ボタンを押して印刷をしてください。 ※事前に使用するPCの印刷設定を行ってください。

| CLIP STUDIO クリエイジー<br>PAINT 検定 CLIP STUDIO F                                                          | NINTクリエイター検定 イラスト                                                                                                    |
|----------------------------------------------------------------------------------------------------|----------------------------------------------------------------------------------------------------|
| 実施結果                                                                                                  | 印刷 房5                                                                                                    |
| あなたの得点率(総得点)は 0% (点) です                                                                               | 不合格                                                                                                    |
| お疲れさまでした。<br>以下の手順で <b>実施結果</b> を印刷してください。                                                            | カテゴリ別の得点率分布                                                                                                    |
| <ul> <li> 印刷手順</li> <li>1. この画面右上の[印刷]ボタンをクリックします。</li> <li>2. 表示されたウィンドウで[印刷]ボタンをクリックします。</li> </ul> |                                                                                                    |
| ※受付に出力されます。<br>3. 退室後に 受付にて、印刷された実施結果をお受け取りください。                                                      | 0% (点) です         用紙サイズ         A4 (210 x 297 mm)) ▼           Amen.seruit:<br>ロアロチョーロ「実用紙集 #Emmurd/28<br>い。         カキワリ加の #ABB/#         1 枚売たりのページ<br>数         1                                                                                                    |
| ※合格者の方へは、合格認定証を郵送いたします。発送時期については、J-Testing試験語                                                         | W自然者の方へは、自然正証を解説いた。<br>しず、貴滋務期については、「remulate<br>知識で良い」、「remulate<br>知識で良い」、「remulate<br>知識で良い」、「remulate<br>知識で良い」、「remulate<br>知識で良い」、「remulate<br>知識で良い」、「remulate<br>知識で良い」、「remulate<br>知識で見い」、「remulate<br>」」、「remulate<br>」」、「remulate<br>」」、「remulate<br>」」、「remulate<br>」」、「remulate<br>」」、「remulate<br>」」、「remulate」」、「remulate<br>」」、「remulate」」、「remulate<br>」」、「remulate」」、「remulate」」、「remulate<br>」」、「remulate」」、「remulate」」、remulate」」、「remulate」」、「remulate」」、「remulate」」、「remulate」」、「remulate」」、remulate」」、「remulate」」、「remulate」」、remulate」」、「remulate」」、「remulate」」、remulate」」、remulate」」、「remulate」」、remulate」」、remulate」<br>「remulate」」、remulate」」、remulate」」、remulate」」、remulate」」、remulate」」、remulate」、remulate」」、remulate」」、r |
| 神(中心/ハーンの)「格認定証法内」の頃をこ確認/にない。<br>試験数了後に 住所等のご答録個人情報の変更が生じた場合に(† の) ID STUDIO DAIM                     |                                                                                                    |
| クリエイター検定運営事務局にご一報ください。                                                                                | オゴ<br>・マンパリアト<br>(A) The Developeration (C) くままでは Philology (B) (B)<br>(A) The Developeration (C) (A) (B) (B)<br>(B) (B) (C) (C) (C) (C) (C) (C) (C) (C) (C) (C                                                                                                    |
| 総合評価                                                                                                  | プロジェクト編集力 PK  マオー アン・フラン・クラン・クラン・クラン・クラン・クラン・クラン・クラン・クラン・クラン・ク                                                                                                    |
| रून                                                                                                   | CLIP STUDIO PAINTO 注意 #5     CLIP STUDIO PAINTO 注意 #5     Fili     Fili     Fil     Fil                                           |

【印刷設定】

Chromeの場合:詳細設定⇒オプション⇒背景のグラフィックにチェックを入れる Edgeの場合:その他の設定⇒背景のグラフィックにチェックを入れる

14

### ▼試験開始画面

### 試験開始画面に戻ります。ブラウザを閉じて終了してください。

| PAINT 検定                                           |                                     |  |
|----------------------------------------------------|-------------------------------------|--|
|                                                    |                                     |  |
|                                                    |                                     |  |
| コンテンツ名                                             | CLIP STUDIO PAINTクリエイター検定 イラスト      |  |
| コンテンツ種別                                            | ۲.۲                                 |  |
| 実施状況                                               | 実施済 不合格                             |  |
| 実施期間                                               | 2022-03-09 00:00 ~ 2030-12-31 23:59 |  |
| 実施可能回数                                             | 1 回のみ                               |  |
| 出題数                                                | 50 問                                |  |
| 制限時間                                               | 60 分                                |  |
| 中断                                                 | 不可                                  |  |
| 注意事項(必ずお読みください)         実施する         開始前に操作説明を表示する |                                     |  |

▼ログイン関連

O「ご利用の環境ではコンテンツを実施頂けません」とメッセージが表示される場合

⇒PCが推奨環境を満たしているかご確認ください。

く推奨環境>

|        | Windows                                         | MacOS (macOS)                                 |
|--------|-------------------------------------------------|-----------------------------------------------|
| 対応OS   | Windows10/11                                    | OS X 10.12以上                                  |
| 対応ブラウザ | Microsoft Edge 最新バージョン<br>Google Chrome 最新バージョン | Apple Safari 最新バージョン<br>Google Chrome 最新バージョン |

※より詳細な情報はこちらをご確認ください。 https://www.e-coms.co.jp/service/master-cbt-plus/trial.html

ODグインボタンを押すと、エラーメッセージが表示される場合

⇒以下の可能性が考えられます。 ①入力したID/パスワードに誤りがある。 ②入力したIDが試験実施期間外である。

①については、以下の3点についてご確認ください。

- ・半角英数で入力されているか
- ・大文字/小文字の区別が正しく入力されているか
- ・コピー&ペーストする際に、余計なスペース等を貼り付けていないか

▼試験時間中

○ 受験中にPCが固まった、ブラウザが閉じてしまった等、正常に受験を終了できなかった場合

⇒①PCの再起動、またはブラウザの再起動を行ってください。 ②再起動後、試験画面にログインしてください。

対象の試験が「実施中」と表示されます。対象の試験を選択してください。

| MASTERCBT/                                           |                                          |
|------------------------------------------------------|------------------------------------------|
|                                                      |                                          |
|                                                      |                                          |
| <b>試験 サンプル</b><br>2019-04-01 00:00 ~ 2019-04-30 2359 | 、「「「」」、「」、「」、「」、「」、「」、「」、「」、「」、「」、「」、「」、 |
|                                                      | Apexintelligence Sustainable Model       |

### ③次の画面で「実施する」をクリックしてください。

| MASTERCBT/ |                                                       |    |
|------------|-------------------------------------------------------|----|
|            |                                                       | 戻る |
|            |                                                       |    |
| コンテンツ名     | 記録 サンブル                                               |    |
| コンテンツ種別    | テスト                                                   |    |
| 実施状況       | 実施中                                                   |    |
| 実施期間       | 2019-04-01 00:00 ~ 2019-04-30 2359                    |    |
| 実施可能回数     | 1回のみ                                                  |    |
| 出題数        | 20問                                                   |    |
| 制服民時得間     | 60 分                                                  |    |
| 中断         | 不可                                                    |    |
|            | 注意部項(- <u>たずお読み-5ださい)</u><br>実施する<br>と 1944年1月1日日の11日 |    |

▼試験時間中

○受験中にPCが固まった、ブラウザが閉じてしまった等、正常に受験を終了できなかった場合

### ⇒④「送信されていない解答データを検出しました。」が表示されるので 「送信」ボタンを押してください。

| 未送信データ検出                                                 | $\times$ |
|----------------------------------------------------------|----------|
| 送信されていない解答データを検出しました。<br>[ 送信 ]ボタンをクリックして解答データを送信してください。 |          |
|                                                          | 送信 キャンセル |

### ⑤「送信に成功しました」と表示されたら、「OK」ボタンを押してください。

| 未送信データ検出                                |    |
|-----------------------------------------|----|
| 送信に成功しました。[ OK ] をクリックしてページをリロードしてください。 |    |
|                                         | ОК |

▼試験時間中

○ 受験中にPCが固まった、ブラウザが閉じてしまった等、正常に受験を終了できなかった場合

⇒⑥実施状況が「実施中」から「復旧済」に変わり、「再開する」ボタンが表示されます。 「再開する」ボタンを押すと、受験開始前画面に遷移します。 「開始する」ボタンを押すと、中断した箇所から受験が再開します。

| MASTERCBT/ |                                                                                    | 試験 サンプル                                                                       |
|------------|------------------------------------------------------------------------------------|-------------------------------------------------------------------------------|
|            | 展る                                                                                 |                                                                               |
|            |                                                                                    | 実施時間:60分 設問数:20問                                                              |
| コンテンツ名     | 試験 サンブル                                                                            |                                                                               |
| コンテンツ種別    | テスト                                                                                | ○○○検定試験を開始します。                                                                |
| 実施状況       | 物日济                                                                                | (重要)                                                                          |
| 実施期間       | 2019-04-01 00:00 ~ 2019-04-30 2359                                                 | 試験時間内でも試験を終了する事はできますが、いったん試験を終了すると、試験画面に戻ることはできませんのでご注意ください。                  |
| 実施可能回数     | 1 💷 0 み                                                                            | く発験の法わし                                                                       |
| 出題数        | 20 18                                                                              | 「開始」ボタン→試験開始→試験画面→「終了」ボタン→試験終了→実施結果画面                                         |
| 制限時間       | 60分                                                                                |                                                                               |
| 中断         | 不可                                                                                 | く出題について>                                                                      |
|            | 在30回順(必ずお読み(記名)20<br>再開する<br>D-Manufacture And And And And And And And And And And | absta Factoratics (XB)<br>カテゴリ1 XX間<br>→カテゴリ2 XX間<br>→カテゴリ3 XX間<br>→カテゴリ5 XX間 |
|            |                                                                                    | ●開始                                                                           |

※学校・企業のセキュリティ設定により、上記方法では復旧できない場合がございます。 その際は検定運営事務局までお問い合わせください。

- ▼試験後
- ○「終了」ボタンを押した後、「ネットワークに接続されていません」等のエラーメッセージが 表示され、解答アップロードに失敗した場合(実施結果画面が出なかった場合)
  - ⇒①PCの再起動、またはブラウザの再起動をしてログインしてください。 ②P17~P18と同様の手順を行ってください。
    - ③実施状況が「実施中」から「採点待ち」に変わり、「実施する」ボタンが押せない状態に なります。
    - ④画面右下の「採点して結果を確認する」ボタンを押すと採点処理が行われ、 実施結果画面が表示されます。
    - (※「採点して結果を確認する」が表示されない場合は事務局までお問い合わせください。)

| MENILI    |       |                    |                |                   |    | EA     |
|-----------|-------|--------------------|----------------|-------------------|----|--------|
| MENO      |       |                    |                |                   |    | 1997 W |
|           |       |                    |                |                   |    |        |
| コンテンツ名    | 制即合   | サンブル               |                |                   |    |        |
| コンテンツ種別   | テスト   |                    |                |                   |    |        |
| 実施状況      | 為来    | 採点待ち               |                |                   |    |        |
| 実施期間      | 2019- | -04-01 00:00 ~ 201 | 19-04-30 23:59 |                   |    |        |
| 実施可能回数    | 1 💷   | ) <del>み</del>     |                |                   |    |        |
| 出題数       | 20 問  |                    |                |                   |    |        |
| 制限時間      | 60 分  |                    |                |                   |    |        |
| 中断        | 不可    |                    |                |                   |    |        |
|           |       |                    |                |                   |    |        |
|           |       |                    | 注意本面( .8-      | そわれなくだかい)         |    |        |
|           |       |                    | ELS IPACIS     | 2.032502.02.05.17 |    |        |
|           |       |                    | 実法             | きする               |    |        |
|           |       |                    | □ 開始前に排        | 計測明を表示する          |    |        |
|           |       |                    |                |                   |    |        |
| 物結果 (1)件) |       |                    |                |                   |    |        |
|           |       |                    |                |                   |    |        |
|           | 実施状況  | 開始日時               | 終了日時           | 総得点               | 結果 |        |
| 実施回数      |       |                    |                |                   |    |        |

▼試験後

〇結果画面を再度閲覧したい場合(再印刷をしたい場合)

⇒試験実施期間内にログイン後、

該当試験を選択すると実施結果項目が追加されています。 「結果を確認する」ボタンを押すと実施結果画面が表示できます。

| コンテンツ名           | 試験 サ   | トンプル                               |                                 |                                   |  |  |
|------------------|--------|------------------------------------|---------------------------------|-----------------------------------|--|--|
| コンテンツ種別          | テスト    | テスト                                |                                 |                                   |  |  |
| 実施状況             | 実施済    | 実施済                                |                                 |                                   |  |  |
| 実施期間             | 2019-0 | 2019-04-01 00:00 ~ 2019-04-30 2359 |                                 |                                   |  |  |
| 実施可能回数           | 1 DØJ  | 1 ©Ø&                              |                                 |                                   |  |  |
| 出題数              | 20問    | 20問                                |                                 |                                   |  |  |
| 制限時間             | 60分    |                                    |                                 |                                   |  |  |
| 中断               | 不可     | নন্                                |                                 |                                   |  |  |
|                  |        |                                    | <u>注意本項(必ず</u><br>実施<br>□ 開始前に操 | <b>な読み(ださい)</b><br>する<br>「説明を表示する |  |  |
| <b>施結果</b> (1件)  |        |                                    |                                 |                                   |  |  |
| <b>〔施結果</b> (1件) |        |                                    |                                 |                                   |  |  |

### お問い合わせ先

### ■お問い合わせ先

Eメール: <u>clipstudiopaint@kentei-uketsuke.com</u> 電話番号: 03-6627-6418 CLIP STUDIO PAINTクリエイター検定運営事務局 ※お問い合せ時間: 10:00~17:00 (土・日・祝日・年末年始を除く)